## Settings for VSPE using multiple software with your Perseus.

(You don't need com0com using this setup)

| Fitle                                               | Device         | Status |
|-----------------------------------------------------|----------------|--------|
| COM10                                               | Connector      | OK     |
| COM10 => COM11                                      | Splitter       | Ready  |
| [COM10] Initialization<br>[COM10 => COM11] Initiali | OK<br>zationOK |        |

- 1. Open Menu: Create
  - choose Device Connector
  - specify COM 10
  - click button "Fertig stellen"
- 2. Open Menu: Create
  - choose Device Splitter
  - left window: specify COM 11
  - right window: specify COM 10
  - click button "Fertig stellen"
- 3. Open Menu: File
  - choose Save as
  - specify a filename xxxx.vspe
- 4. VSPE do not install a driver on your system.
  - To run the emulation start the file xxxx.vspe
  - on demand

- or put it in your folder autostart Start ist before the the Perseus software

http://www.de2ngf.de